| MEDIVIEWER – CREATE A COLLECTION                                                                                                    |                                                                                                    |
|----------------------------------------------------------------------------------------------------|----------------------------------------------------------------------------------------------------|
| Collections are groups of Pages and/or whole Bundles that you need to pull together for a particular task or set of tasks. These might include:                                                                             |                                                                                                    |
| <ul> <li>a Multidisciplinary Review</li> <li>an Audit</li> <li>for Research</li> </ul>                                                                                                    |                                                                                                    |
| Collections can be put together by all users of the system. Compile them for one-off use or save them against your login, until you decide to delete a Collection. Deleting collections never deletes any Pages or Bundles. |                                                                                                    |
| On first entering the patient's Health Record                                                                                                    | Saved Filters         ABAYASEKERA, Paul (Mr) (Male)         Born 16/Dec/2013 (10)7m)       Saved Filters         MRN 0947 308 5249 (01)       Charts & Forms       Clinical His         MRN T0447362       Rev: 1.0       Rev: 1.0       Rev: 1.0         Gastroenterology OP       11/06/2024       1 of 2       06/06/2024 |
|                                                                                                    | IBDCN1         Adam Stone         Image: General Surgery (P)         03/02/2023 12:27 (a year ago)         Current stay         Mr Richard Newton         A Ribbon icon appears in the top-right of the Pages View.                                                                                                    |
| Click on the <b>Ribbon</b> icon,<br>top-right of the Pages View                                                                                                    | The Saved Collections block displays:<br>No collections to display<br>Create new collection                                                                                                    |
| Click on the <b>Create New</b><br><b>Collection</b> button, below<br>any Saved Collections                                                                                                    | The <b>Collection View</b> displays as a side bar - An additional Ribbon icon appears, this time in the top-right of the Collection View.                                                                                                    |

**Please Note:** If you are also using the main Health Record Filters to reduce your results, and select a page via the Previous and Next Arrows in Page View or the Thumbnails View, which is NOT a direct

result of the filter, you will not be able to get to a + icon in the Bundles View until you close the blue Filter bar.

| To add Pages to your<br>Collection View, click on<br>the <b>+</b> icon at the top-right<br>of every Page (or Bundle if<br>you want to add the whole<br>Bundle to the collection | Clinical History<br>Rev: 1.0<br>06/06/2024 1 of 8<br>Clinical History<br>06/06/2024 1 of 8<br>Clinical History<br>06/06/2024 1 of 8<br>Clinical History                                                                                                    |
|----------------------------------------------------------------------------------------------------|----------------------------------------------------------------------------------------------------|
|                                                                                                    | Would you like to add all pager from this hundle?                                                                                                    |
|                                                                                                    |                                                                                                    |
|                                                                                                    | No, only this page Yes, all pages                                                                                                    |
|                                                                                                    | The Page or Bundle is added to the Collection View:                                                                                                    |
|                                                                                                    | Note how those Pages' or Bundles' <b>+</b> icon has now toggled to a <b>-</b><br>icon, to enable you to remove a Page or Bundle from this Collection,<br>either from within the Pages View or the Collection View.<br>Pages removed in this way are only removed from the Collection, not<br>the Patient's Health Record. |
| To re-order the Pages or<br>Bundles in the collection,<br>click on the <b>Up</b> or <b>Down</b><br>arrows on the required<br>item(s)                                            | 1 7     New collection     Clinical History     Rev: 1.0     06/06/2024     1 of 8   Unidentified   Rev: 1.0                                                                                                    |

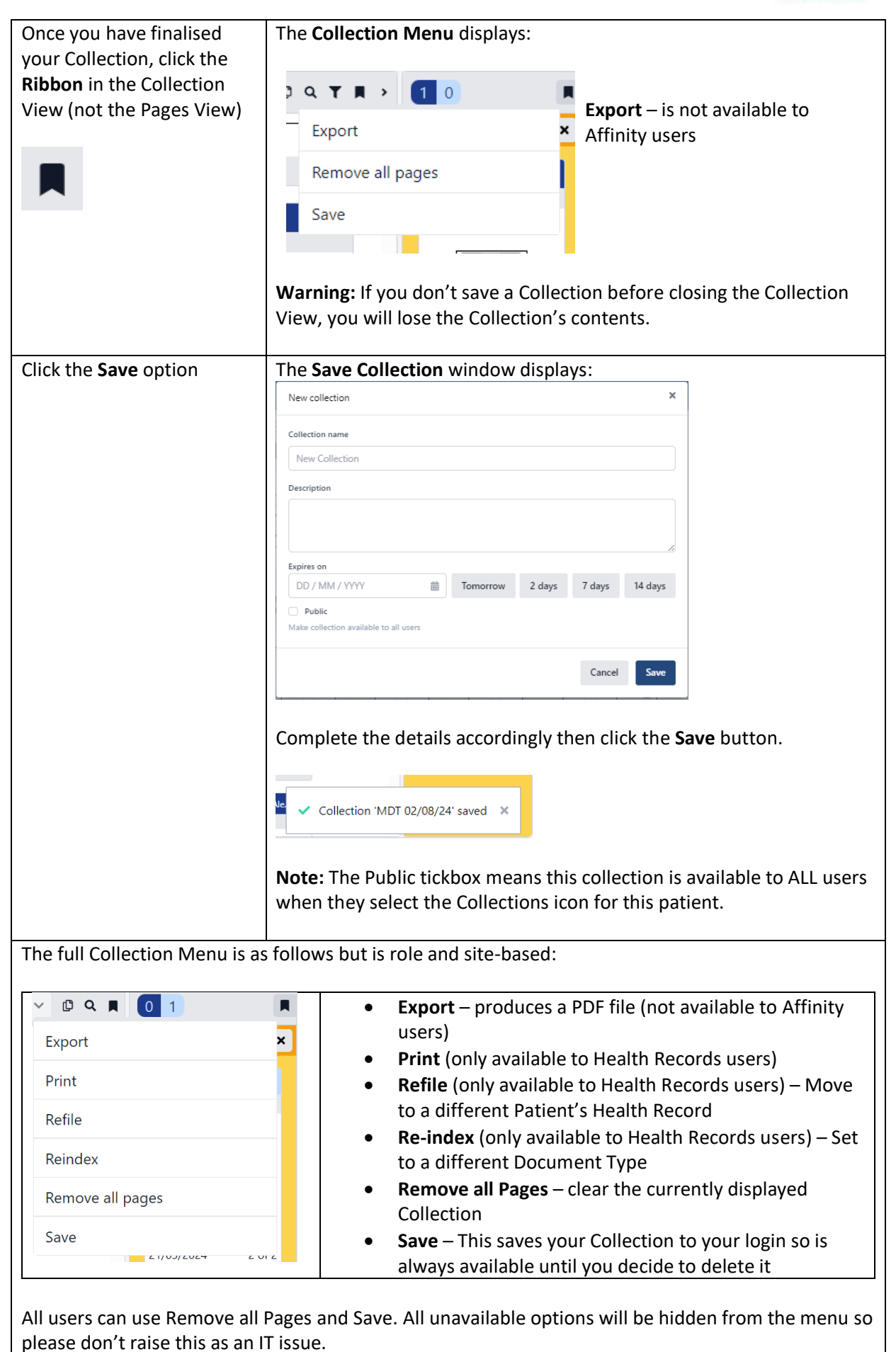

If any Pages need to be **Refiled** or **Re-indexed**, please report to Health Records using the Report an

Issue function, when in Page View from the **Settings Cog** in the top right corner – see the **Report a Scanning Issue** guide for more details.

Please see the **Save and View a Collection** guide for further details, if required.